# MULTIPLE ORDER EMAILS FOR MAGENTO 2

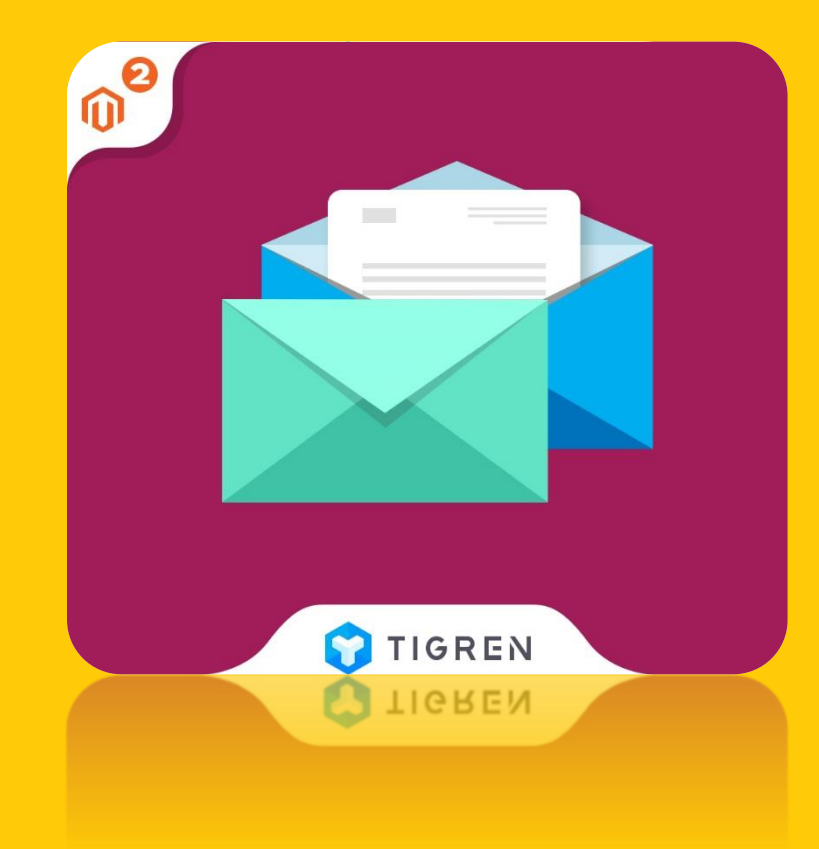

### User Guide

Version: 1.0.0

**Release Date: 20.06.2017** 

**Product Page: Multiple Order Emails** 

Support: info@tigren.com

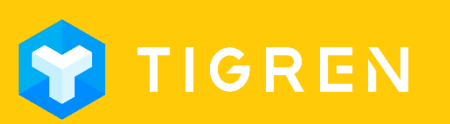

# TABLE OF CONTENTS

| 1. | Installation1                          |
|----|----------------------------------------|
| 2. | Module Configuration                   |
| 3. | Create New Email Template              |
| 4. | Set Conditions for New Email Template5 |
| 5. | Customization10                        |
| 6. | Customer Support11                     |

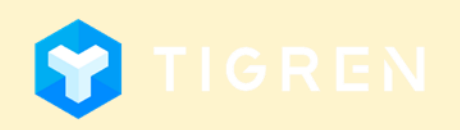

### **1. Installation**

#### **Download Extension**

 Download the extension on the website:

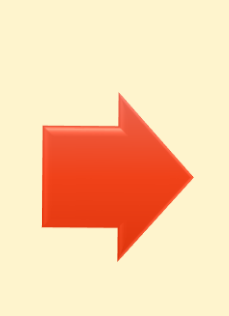

### **Unpack Zip File**

• After downloading, unpack the extension zip file

#### Run Following Commands

- php bin/magento module:enable Tigren\_Core
- php bin/magento module:enable Tigren\_Multipleorderemail
- php bin/magento setup:upgrade
- php bin/magento cache:flush

COPYRIGHT © 2017

### **Upload Files**

 Upload all the files from the extension package to the root folder of your Magento installation

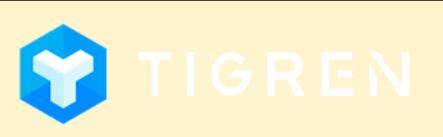

Page 1

### 2. Module Configuration

Admin Panel => STORES => Configuration => TIGREN => Multiple Order Emails Or: Admin Panel => MULTIPLE ORDER EMAILS => Settings

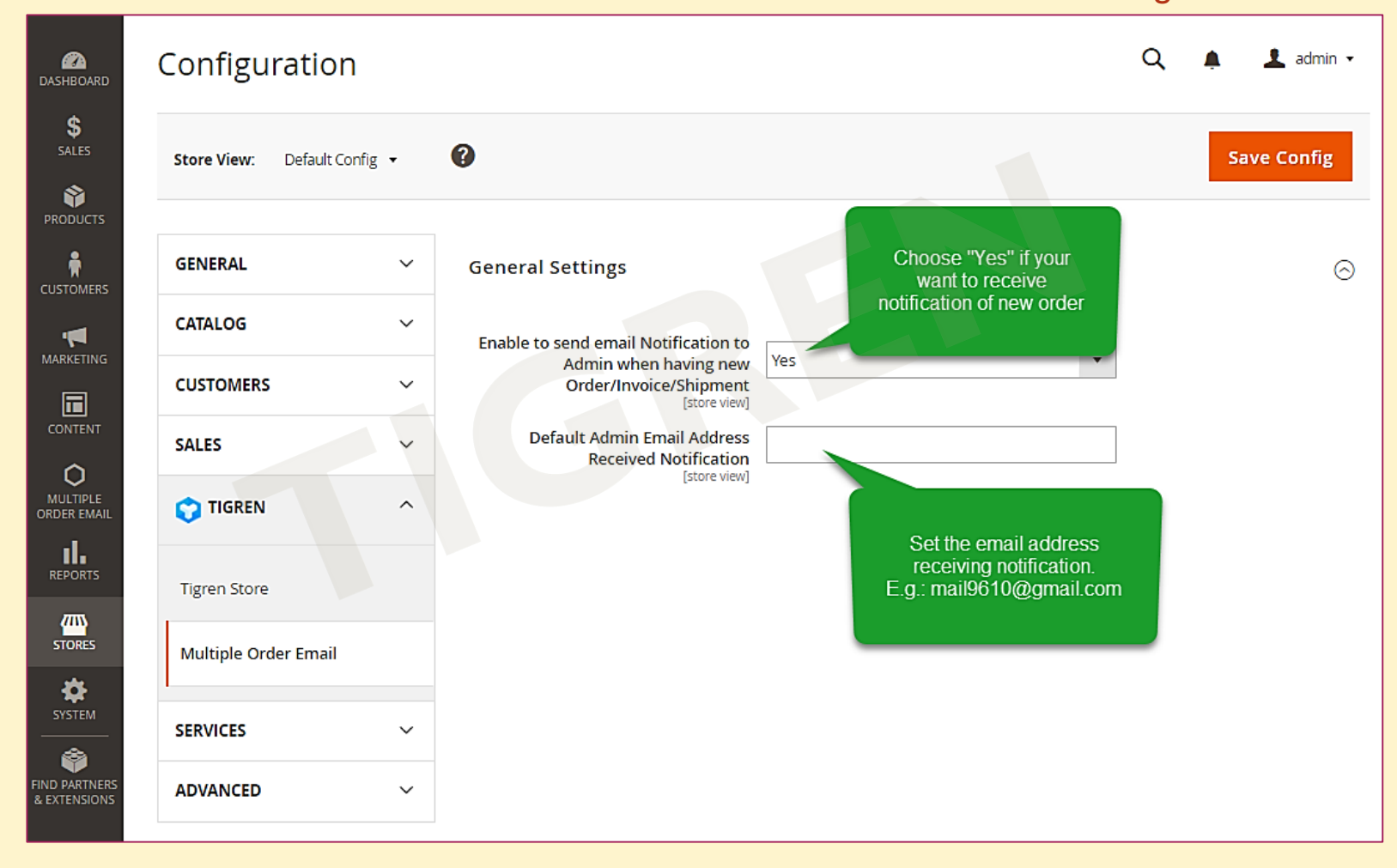

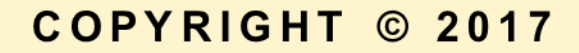

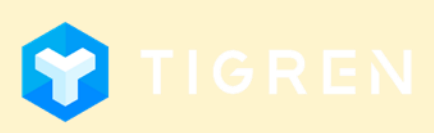

Page 2

### **3. Create New Email Template**

#### Admin Panel => MARKETING => Email Templates => Add New Template

| DASHECARD                     | New Template          |                    |                 |        |       |                       | م                | 🌲 👤 admin 🗸   |
|-------------------------------|-----------------------|--------------------|-----------------|--------|-------|-----------------------|------------------|---------------|
| \$<br>SALES                   |                       |                    |                 | ← Back | Reset | Convert to Plain Text | Preview Template | Save Template |
|                               | Load default template |                    |                 |        |       |                       |                  |               |
|                               |                       | Template           | Load Template   | <br>•  |       |                       |                  |               |
|                               | Template Information  |                    |                 |        |       |                       |                  |               |
|                               |                       | Template Name 🔸    |                 |        |       |                       |                  |               |
|                               |                       | Template Subject 🔸 |                 |        |       |                       |                  |               |
| SYSTEM                        |                       |                    | Insert Variable |        |       |                       |                  |               |
| FIND PARTNERS<br>& EXTENSIONS |                       | Template Content * |                 |        |       |                       |                  |               |
|                               |                       |                    |                 |        |       |                       |                  |               |
|                               |                       |                    |                 |        |       |                       |                  |               |
|                               |                       |                    |                 |        |       |                       |                  |               |
|                               |                       |                    |                 |        |       |                       |                  |               |
|                               |                       | Template Styles    |                 |        |       |                       |                  |               |
|                               |                       |                    |                 |        |       |                       |                  |               |

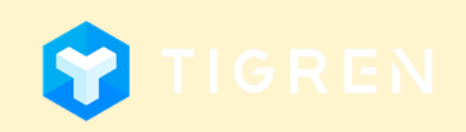

Page 3

### **3. Create New Email Template**

#### Admin Panel => MARKETING => Email Templates => Add New Template

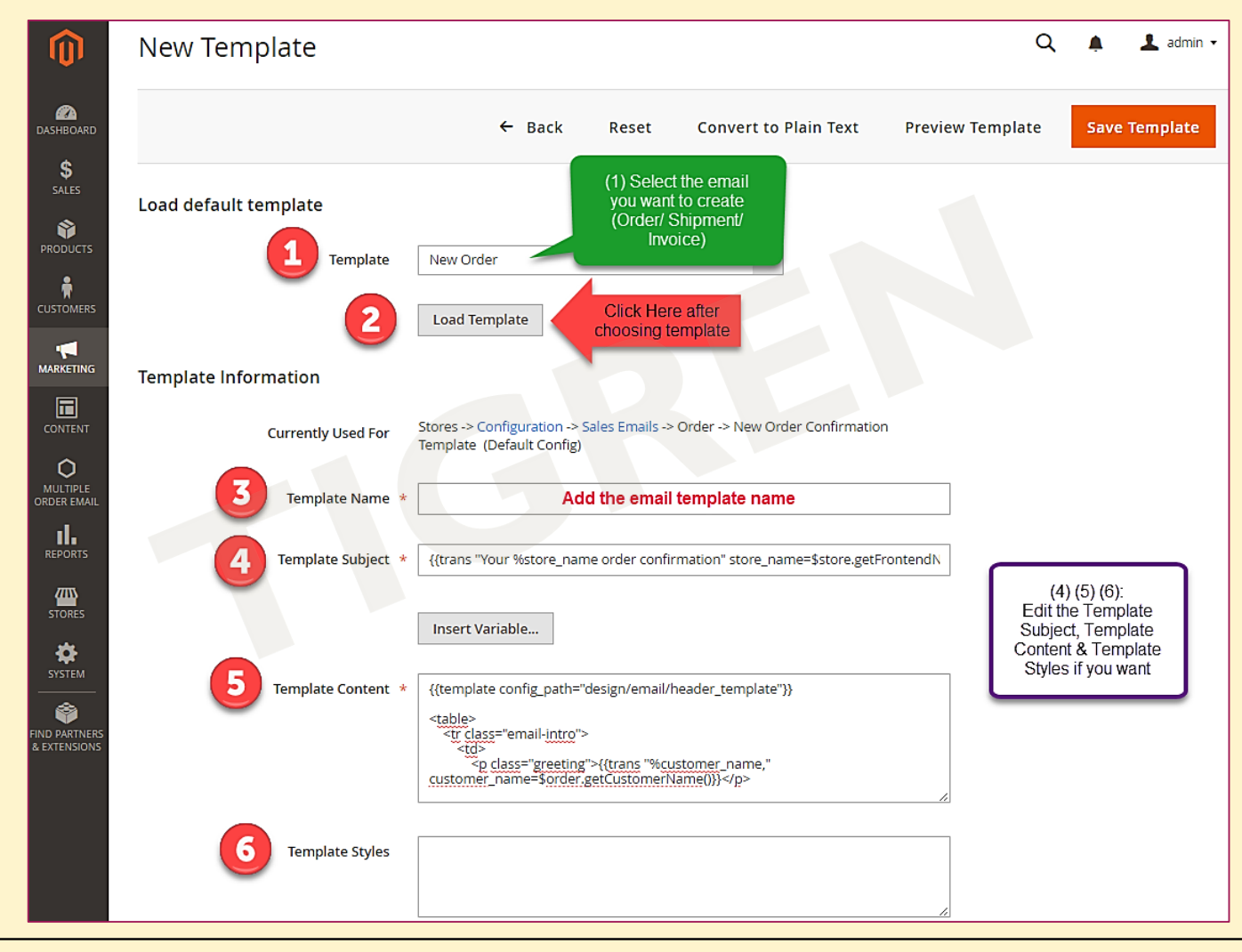

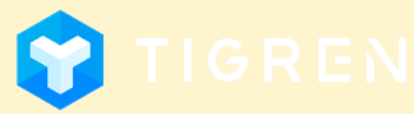

Page 4

## 4. Set Conditions For New Email Template

Admin Panel => Multiple Order Email => Multiple Order Email => Add New template

| Custom Email               |                                                                          |                                                                                                    | 🔍 🏚 💄 admin 🗸                                                                                                    |
|----------------------------|--------------------------------------------------------------------------|----------------------------------------------------------------------------------------------------|----------------------------------------------------------------------------------------------------|
|                            |                                                                          | $\rightarrow$                                                                                                    | Add New Template                                                                                                    |
|                            |                                                                          |                                                                                                    | <b>Y</b> Filters                                                                                                    |
| Actions    O records found |                                                                          | 20 v per page                                                                                                    | < 1 of 1 >                                                                                                    |
| ■ ID ↓ Title Description   | Payment Method Ids                                                       | Shipping Method Ids                                                                                                    | Status Action                                                                                                    |
|                            | We couldn't find any record                                              | ds.                                                                                                    |                                                                                                    |
|                            | Actions       0 records found         ID       Title         Description | Actions       0 records found         ID       Title       Description         Payment Method Ids       We couldn't find any record | Actions 0 records found     20 • per page     • ID • Title     Description   Payment Method Ids     Shipping Method Ids |

What you have to do here is to create a new email template based on the template we've just created plus conditions for using that template.

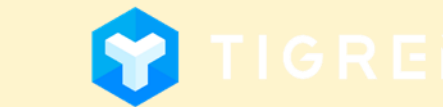

## 4. Set Conditions For New Email Template

Step 1: Add General Information

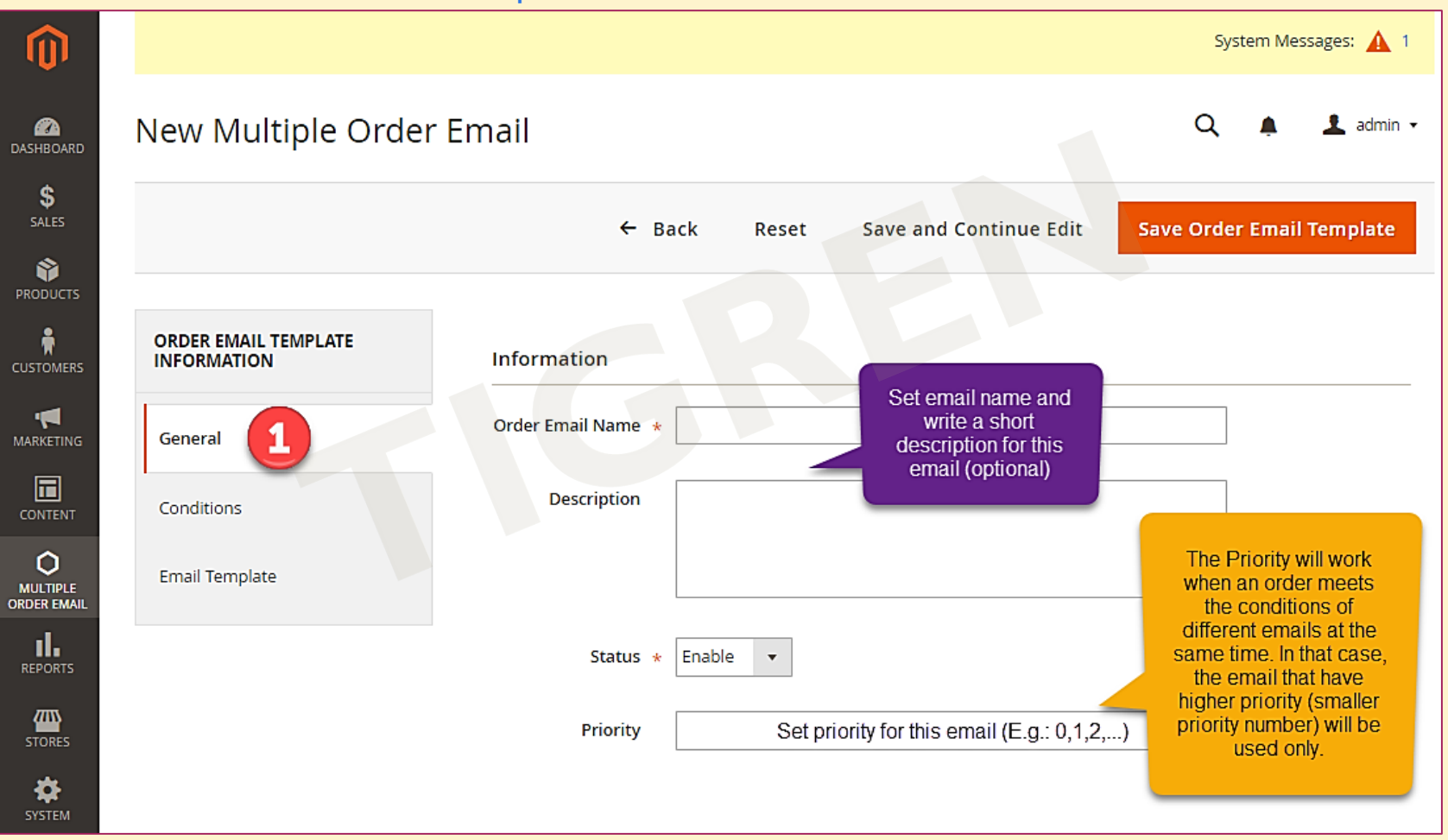

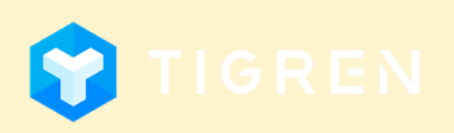

## 4. Set Conditions For New Email Template

#### Step 2: Set Conditions for using this email

| Û                                                 | New Multiple Order Email |                                                                                                    |                                                                                                    |  |  |  |  |
|---------------------------------------------------|--------------------------|----------------------------------------------------------------------------------------------------|----------------------------------------------------------------------------------------------------|--|--|--|--|
| DASHBOARD                                         |                          | ← Back Reset Save and Continue                                                                                                    | Edit Save Order Email Template                                                                                                    |  |  |  |  |
| PRODUCTS                                          | ORDER EMAIL TEMPLATE     | Apply the rule only to cart items matching the following                                                                                | conditions                                                                                                    |  |  |  |  |
| CUSTOMERS                                         | General                  | If ALL of these conditions are TRUE :<br>Please choose a condition to add.   Conditions Comb<br>Product Attribut<br>Attribute Set       | bination<br>ite                                                                                                    |  |  |  |  |
|                                                   | Conditions 2             | Conditions                                                                                                    |                                                                                                    |  |  |  |  |
|                                                   | Email Template           | Customer Groups * NOT LOGGED IN<br>General<br>Wholesale<br>Retailer Notes: You<br>(E.g.: selec<br>in the                                | ne conditions of products,<br>er group, shipping and<br>at methods of the order.<br>can combine many options<br>ct both <i>General &amp; Retailer</i><br>e <i>Customer Groups</i> ) |  |  |  |  |
|                                                   |                          | Shipping Methods Flat Rate<br>Fixed<br>Not choosing any one means working for no shipping                                               | method order                                                                                                    |  |  |  |  |
| SYSTEM<br>SYSTEM<br>FIND PARTNERS<br>& EXTENSIONS |                          | Payment Methods No Payment Information Required Check / Money order PayPal Billing Agreement Not choosing any one means working for all |                                                                                                    |  |  |  |  |

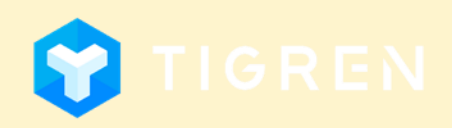

## 4. Set Conditions For New Email Template

#### **Product Conditions**

#### If ALL of these conditions are TRUE : New is ... 🛞 Activity contains ... @ Please choose a condition to add. Please choose a condition to add. Conditions Combination Co Product Attribute Activity Attribute Set Category Choose one Climate of these Collar categories Color Eco Collection Erin Recommends Material New Pattern Performance Fabric SKU Sale Size Sleeve Style General

#### Examples:

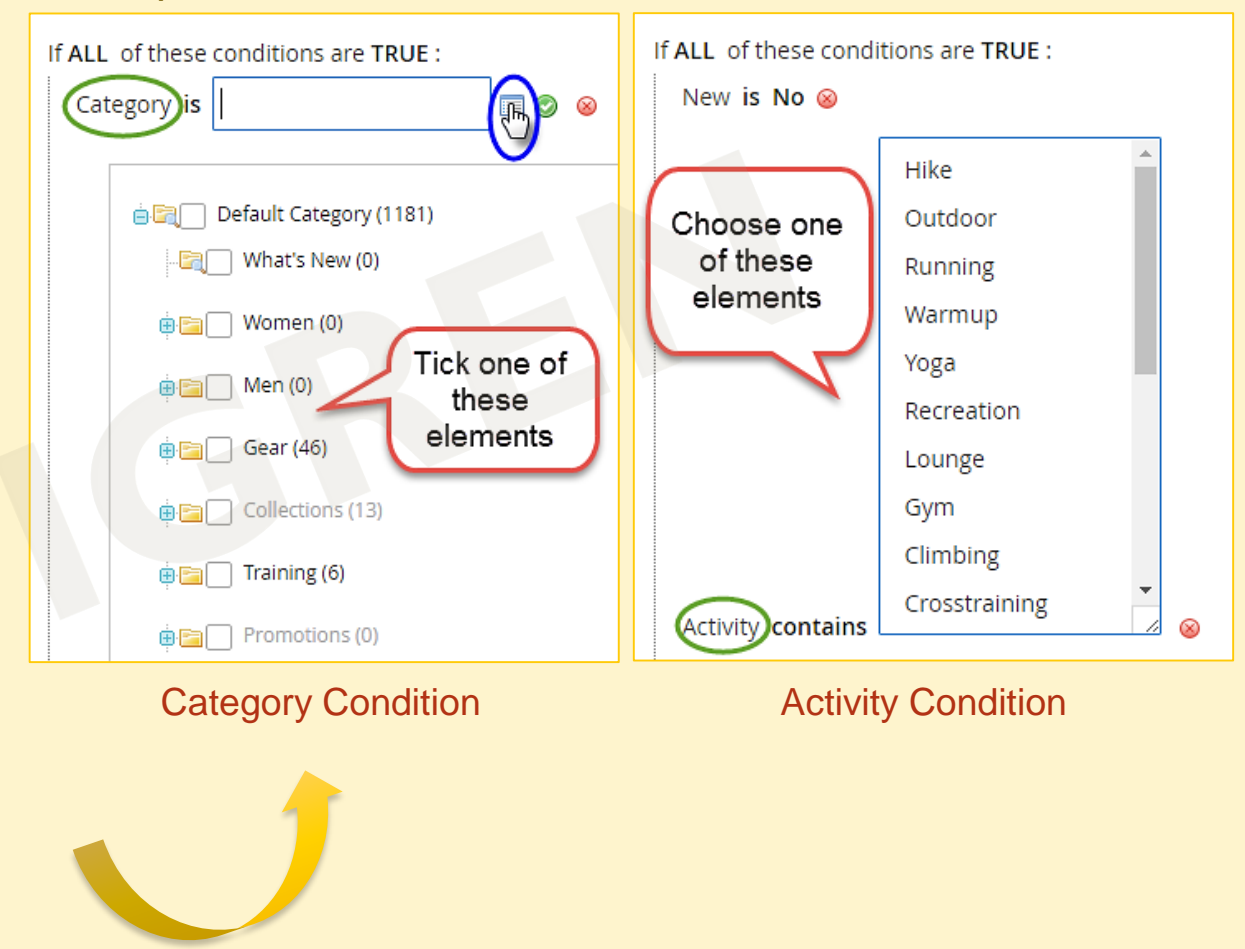

### 4. Set Conditions For New Email Template

Step 2: Set Conditions for using this email

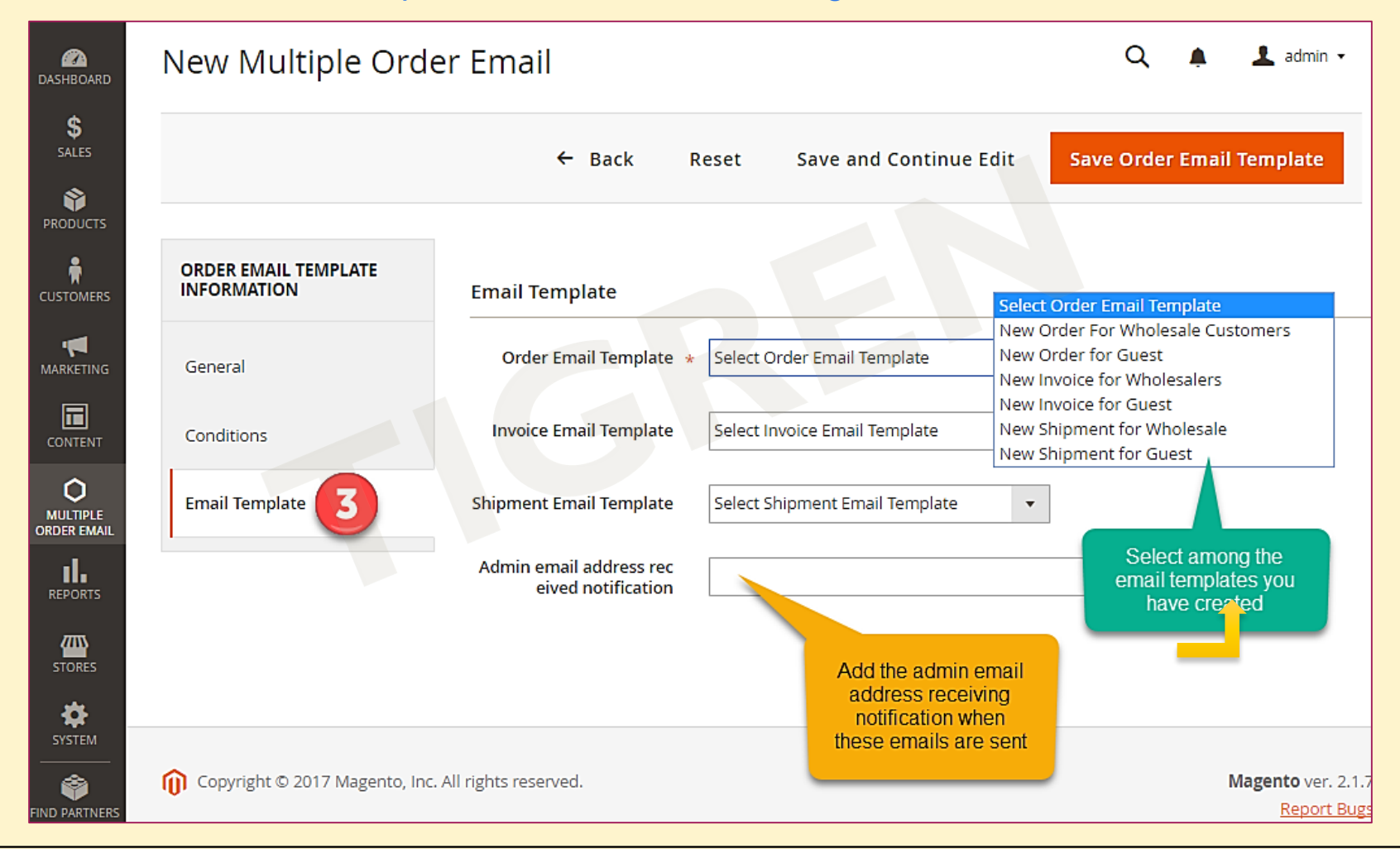

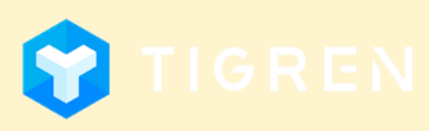

### **5.** Customization

### MULTIPLE ORDER EMAILS EXTENSION for Magento 2 is 100% open

source and provided under General Public License (<u>http://www.gnu.org/licenses/gpl.html</u>).

You are allowed to customize the module to meet your requirements.

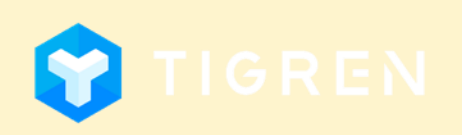

Page 10

### 6. Customer Support

If you have any problems during Installation, do not hesitate to express with us.

Our support team are always available to support you and will definitely make you satisfied.

Please submit a ticket to show your issues at: <u>http://www.tigren.com/contact/</u>

or send your request to: *info@tigren.com* 

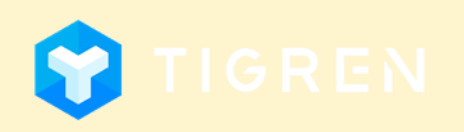